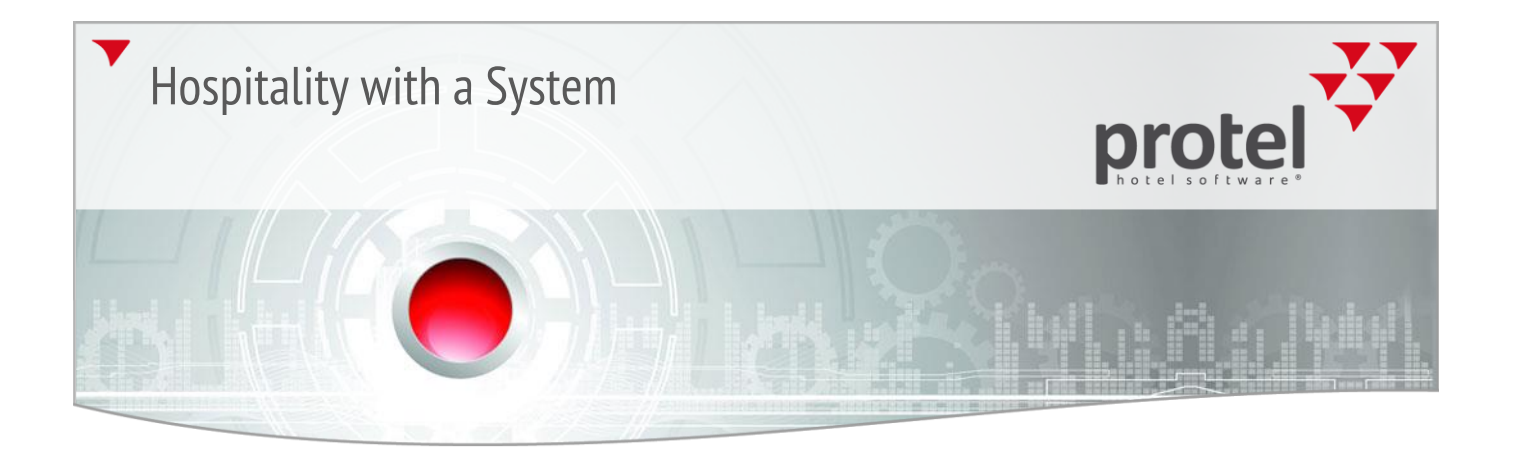

# User information

Daily tasks for managing the BW interface

Daily tasks for managing the BW interface

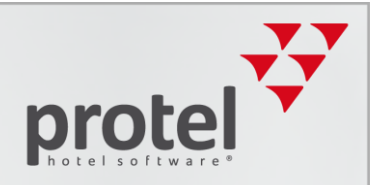

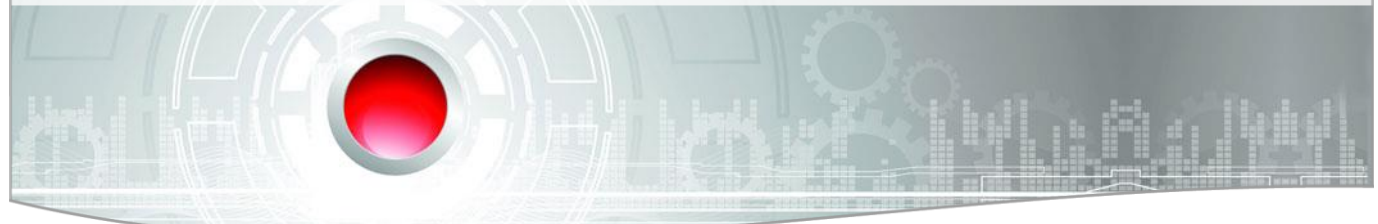

|                                              | About protel documents                                                                                                    |
|----------------------------------------------|----------------------------------------------------------------------------------------------------|
| Symbols used in this                         | <b>V</b> Background information and further information                                                                                                    |
| documentation                                | VPlease note: Important!                                                                                                    |
| Please check:<br>Is this the latest version? | Should you notice that certain processes described in this document seem "incorrect", it is possible that you are not using the latest version of this document.                                                                                                    |
|                                              | All our documents are continuously being updated in accordance with the ongoing development of the respective software. Should you be unsure about whether you are using the latest document, please feel free to contact us at documentation@protel.net. Your questions or suggestions are always welcome!                                |
| Feedback                                     | If you are sure that you are using the latest version and still cannot find certain information or find the descriptions to be unclear, please write to documentation@protel.net.                                                                                                    |
| Need help?                                   | If you need any support, please feel free to contact us at <pre>support@protel.net</pre> or +49 231 915 930.                                                                                                    |
| Disclaimer of liability                      | This document has been created with the utmost care; however, we do not assume any liability for the quality of this document and for its completeness, correctness, and/or for its being up to date. Misprints, errors and omissions are to be accepted.                                                                                  |
|                                              | We are not liable for any damages of conceptual or material type caused by the use or<br>nonuse and/or application of any information given unless there is evidence of willful<br>intent or gross negligence on our part. The document or parts of this document may be<br>subject to change, update, or retraction without prior notice. |
|                                              | This documentation may not be copied partially or as a whole, nor be reproduced by other means, without prior written approval given by the protel hotelsoftware GmbH.                                                                                                    |

Daily tasks for managing the BW interface

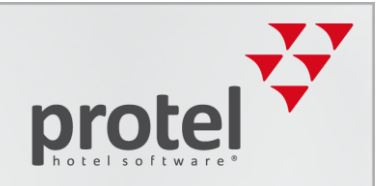

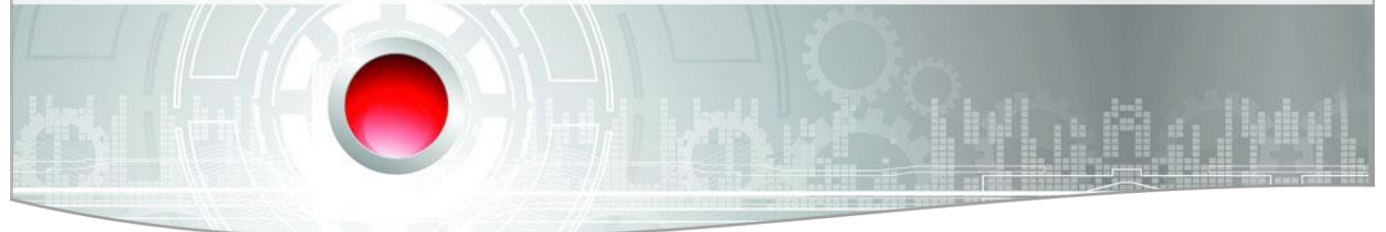

### About the Best Western Interface

The Best Western Interface is a two way interface between protel and Best Western's What is Central Reservation System (CRS). The interface guarantees the improved exchange of the Best Western information between the two systems and offers many advantages: interface? Reservations made by means of the Best Western distribution channels<sup>1</sup> directly end up in protel. Rooms sold in Front Office, directly reduce the availability in Best Western's reservation system. protel automatically supplies Best Western with current availabilities, thus lowering the risk of overbookings. Rates are managed in protel and directly transferred to Best Western. As a result, the double-maintenance of rates in both systems becomes obsolete. The allocation of rates for varying room types is done by protel and automatically transferred to Best Western. Restriction values are defined in protel and automatically transferred to Best Western. With the help of the integrated lookup function, the data for Best Western Rewards Members can be searched for directly from Front Office. Best Western Rewards Enrollment: enlist and enroll new BWR members by means of individualized employee accounts in protel. Display of Best Western Rewards Balance in protel. Information for users If you have already worked with protel before the introduction of the BWI interface you will notice that changes have occurred in many areas of protel, in comparison to switching standard operations. Some of the procedures have changed, while others have been removed. However, there are also many new ones. This handbook will familiarize you with the changes.

<sup>&</sup>lt;sup>1</sup>Best Western GDS, Best Western Reservations Call Center, Best Western Website, portals of linked third-party vendors such as roomkey.com, google.com/hotelfinder/, kayak.com, etc...

Daily tasks for managing the BW interface

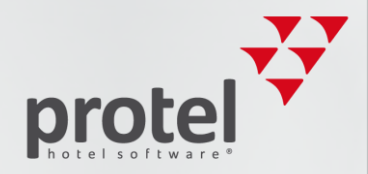

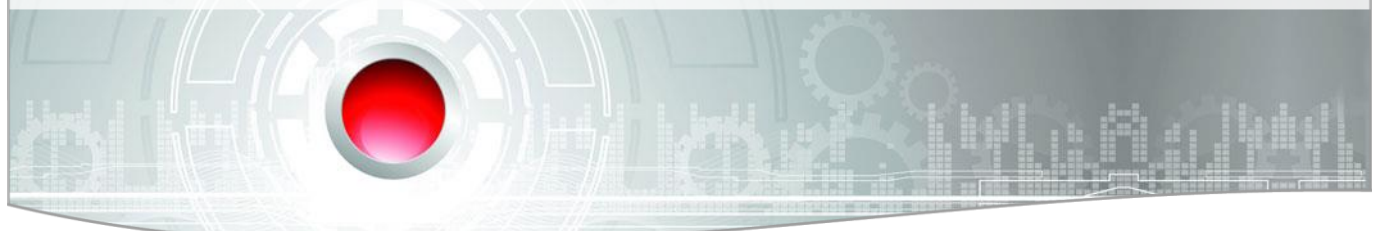

## Daily tasks for managing the BW interface

The following lists should be processed in the daily front-desk routines, in order to avoid differences between protel and the Member Web. We recommend checking the lists 3 times a day; once per work shift. The work required is kept small and therefore does not require much time:

- 1. Interface error messages
- 2. Reservations without CRS number
- 3. Reservations without CXL number

### 1. Interface error messages:

You can open the interface traffic light in protel FO to the top left. If the red light is blinking, it means that you have received new error messages which need to be processed:

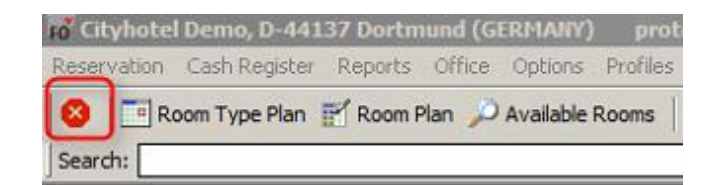

Figure 1: Interface traffic light

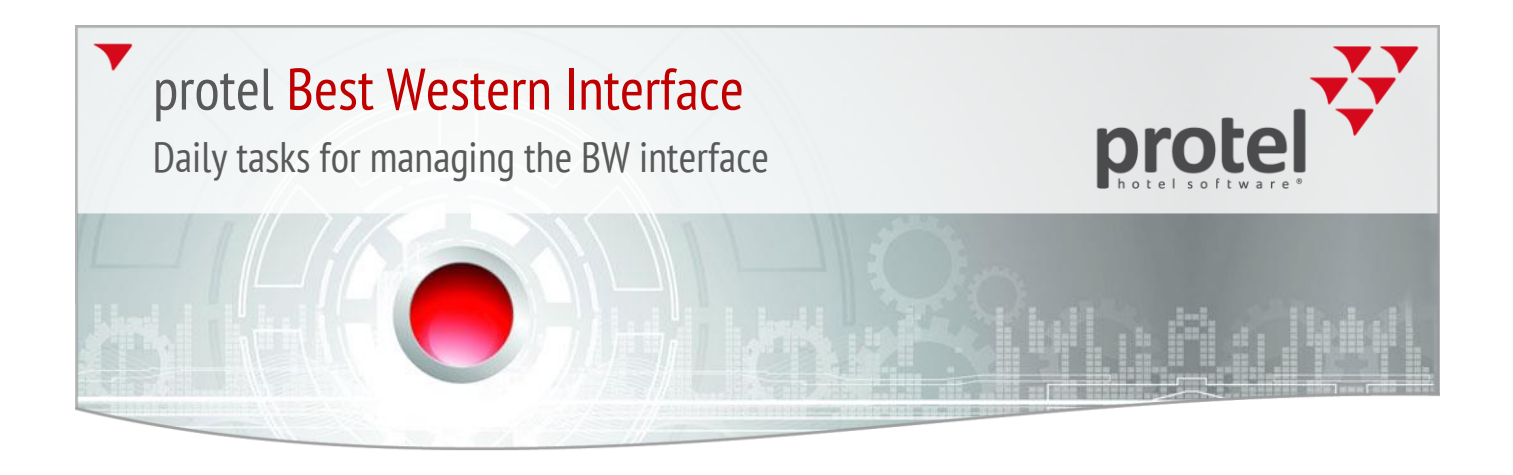

The error messages are documented in the Cloud in our error message list. You can open our BW documentation in protel under Add-Ons, under the button 'BW usermanualand help':

| ro Add-Ons                       |                 | X |
|----------------------------------|-----------------|---|
|                                  |                 |   |
| BWI - Shortcuts                  |                 | 1 |
| 🗝 🍘 BWI - usermanual and help    |                 |   |
| 🏕 BWI activity-report            |                 |   |
|                                  |                 |   |
| 🏉 BWI conversion-tool            |                 |   |
|                                  |                 |   |
| 🌮 BWI guestprofilsearch          |                 |   |
| 🛛 🥔 BWI Log Viewer               |                 |   |
| BWI Rates + Availability Export  | by date range   | = |
|                                  | by Month + Year |   |
|                                  |                 |   |
| BWI reservations (cancelled)     |                 |   |
| 🌮 BWI reservation-sync           |                 |   |
| 🥙 BWI sync-tool                  |                 |   |
| BWI Traces for reservations - Cr | eationdate      |   |
| Reservations without CRS-numb    | ber             |   |
| Reservierungen ohne CXL-Num      | mer             |   |
| 🖃 🦃 Daily Rates                  |                 |   |
| Enter daily amounts              |                 |   |
| Export Finanzprüfung - Journal   |                 |   |
| Notfall Reports                  |                 | - |

There you will find the respective explanations and solutions for every error message. For example, if reservations cannot be sent out to Best Western, they will be in the list. Therefore, we recommend to edit the error message list first and then to check the other two lists. Once you have processed an error message, you can delete it.

If the error message reappears in the traffic light even though you have executed the correction beforehand, we kindly ask you to contact us at: bestwestern@protel.net.

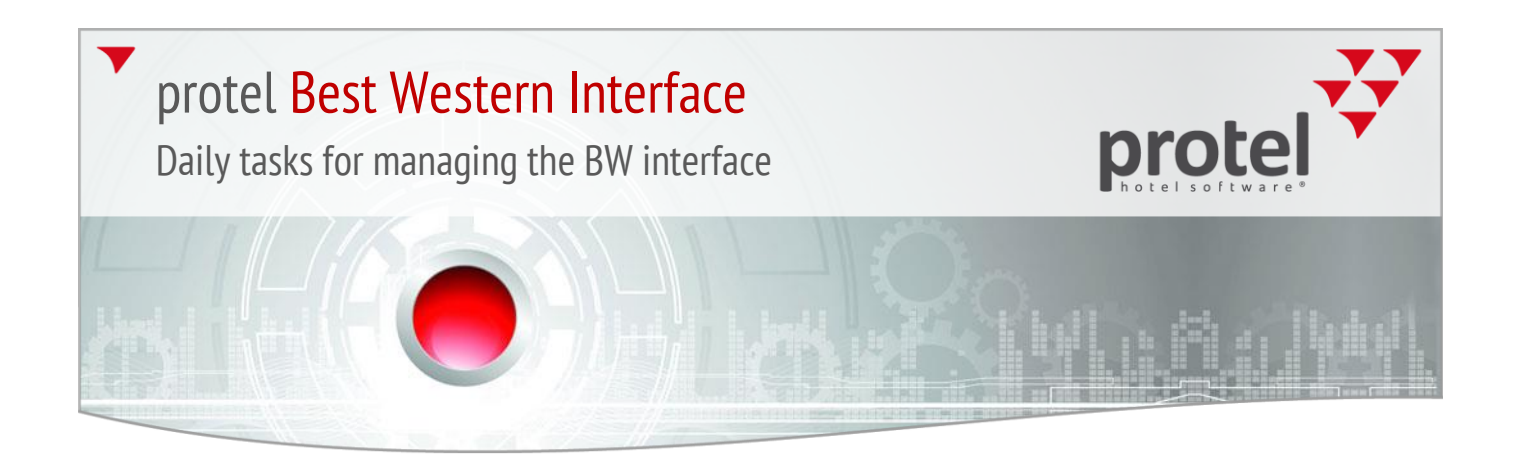

### 2. Reservations without CRS number

You can find this list in protel Front Office under the Add-ons -> Reservations without CRS numbers tab:

| dd-Ons                                                   |              |
|----------------------------------------------------------|--------------|
| S BMI                                                    | <u> </u>     |
| BWI - Shortcuts                                          |              |
| BWI - usermanual and help                                |              |
| BWI activity-report                                      |              |
| BWI cancel-number-search                                 |              |
| BWI conversion-tool                                      |              |
| BWI CRS-number-search                                    |              |
| BWI Delete Reservation Queue                             |              |
| BWI guestprofilsearch                                    |              |
| BWI Log Viewer                                           | CANADA T     |
| BWI Hates + Availability Export by d                     | ate range    |
| BWI Hates + Availability Export by N                     | Ionth + Year |
| BWI reservations                                         |              |
| BWI reservations (cancelled)                             |              |
| BWI reservation-sync                                     | -            |
| DV/I Sync tool     DV/I Traces for measurations . Creati | andata       |
| Boundary tions without CPS number                        | ondate       |
| Reservations without CRS-number                          | J            |
| × Reservations without CXL-Nummer                        | <b>,</b>     |

Figure 2:Add-ons

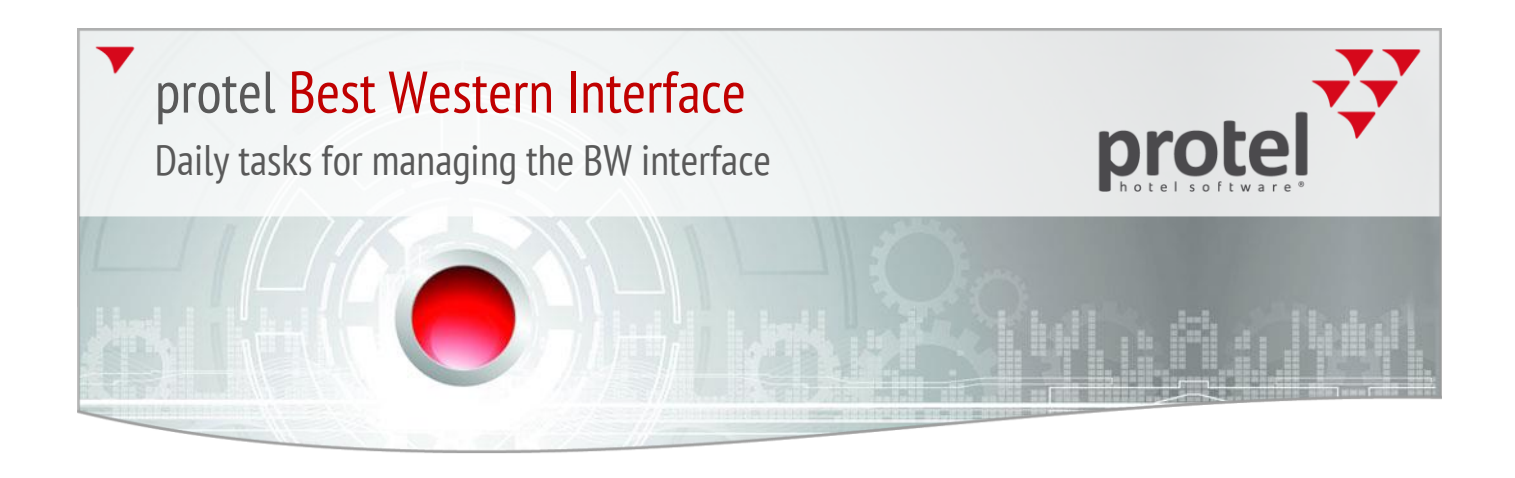

After clicking on the button, another window opens in which you will need to enter today's date, as well as the date for 51 weeks into the future.

| Reservations wit | thout CRS-number | X      |
|------------------|------------------|--------|
| from arrival:    | 07/07/2016       | OK     |
| to arrival:      | 01/07/2017       | Cancel |

Figure 3: Match data

The reason for this is that the interface sends all of the reservations which are within the next 51 weeks to Best Western. If there are reservations which are further in the future, they will not be allocated a CRS number.

protel sends reservations to Best Western 51 weeks in advance. After the End of Day procedure, protel checks to see which reservations are within these 51 weeks and will then be sent respectfully when appropriate.

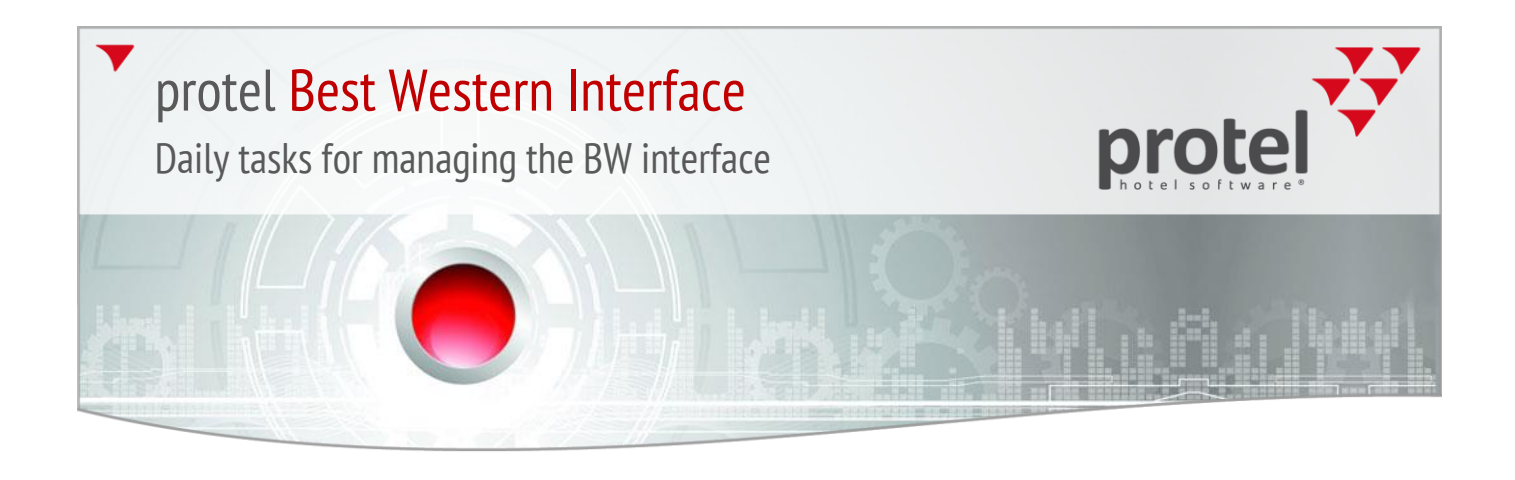

• Should there be reservations in the list, please check the following points:

# The first step is to always resend the reservation to Best Western with the help of the "BWI resend reservation" in the Navigator:

| Guest       Image: mustemann         First name:       Max         Company:       Payments: 0.00         Street:       Payments: 0.00         ZIP/City:       Fixed charges         Bithdate:       ///         VIP:       Image: Protect cards         DC Menu       Reservation         Arr/Dep:       20/09/17         Reservation       Company:         Reservation       Company:         Reservation       Company:         Adults/children:       1         Off       Company:         Bithdate:       Image: Protect cards         Image: Protect Cards       Image: Protect Cards         Image: Protect Cards       Image: Protect Cards         Image: Protect Cards       Image: Protect Cards         Image: Protect Cards       Image: Protect Cards         Image: Protect Cards       Image: Protect Cards         Image: Protect Cards       Image: Protect Cards         Image: Protect Cards       Image: Protect Cards         Image: Protect Cards       Image: Protect Cards         Image: Protect Cards       Image: Protect Cards         Image: Protect Cards       Image: Protect Cards         Image: Protect Cards       Image: Protect Cards                                                                                                    |
|----------------------------------------------------------------------------------------------------|
| Name: mustemann   First name: Max   Company: Payments: 0,00   Street: Payments: 0,00   ZIP/City: Pixed charges   Birthdate: / / VIP:   Payments: Pixed charges   Category types Pixed charges   Control Pixed charges   DC Menu Pixed charges   DC Menu Pixed charges   DC Menu Pixed charges   DC Menu Pixed charges   Pixed charges Pixed charges   DC Menu Pixed charges   Pixed charges Pixed charges   Pixed charges Pixed charges   Pixed                                                                                                    |
| First name:       Max       Herr       Payments: 0.00       Cancel         Company:       A: mustemann 0.00       Help         Street:       Category types       Fixed charges         ZIP/City:       Fixed charges       Proted charges         Birthdate:       / / VIP:       Additional reservation information         Image: Street:       Image: Street:       Image: Street:         ZIP/City:       Image: Street:       Image: Street:         Birthdate:       / / VIP:       Image: Street:       Image: Street:         Image: Street:       Image: Street:       Image: Street:       Image: Street:         Image: Street:       Image: Street:       Image: Street:       Image: Street:         Image: Street:       Image: Street:       Image: Street:       Image: Street:         Image: Street:       Image: Street:       Image: Street:       Image: Street:         Image: Street:       Image: Street:       Image: Street:       Image: Street:       Image: Street:         Reservation       Image: Street:       Image: Street:       Image: Street:       Image: Street:       Image: Street:         Res. status:       Image: Street:       Image: Street:       Image: Street:       Image: Street:       Image: Street:       Image: Str                                                                                                    |
| Company:       Image: Company:       Image:                                                                                                    |
| Street:       ZIP/City:         Birthdate:       / / VIP:         Image: Street:       Image: Street:         ZIP/City:       Image: Street:         Birthdate:       / / VIP:         Image: Street:       Image: Street:         Image: Street:       Image: Street:         Image: Stree:       Image: Street:                                                                                                    |
| Street:       ZIP/City:         Birthdate:       / / VIP:         Image: Street:       Image: Street:         Birthdate:       / / VIP:         Image: Street:       Image: Street:         Birthdate:       / / VIP:         Image: Street:       Image: Street:         Image: Street:       Image: Street:         Image: Stree:       Image: Street:                                                                                                    |
| ZIP/City:       Birthdate:       / / VIP:       Image: Credit cards       DC Menu         Birthdate:       / / VIP:       Image: Credit cards       Image: Credit cards       Image: Credit cards         Reservation       Image: Credit cards       Image: Credit cards       Image: Credit cards       Image: Credit cards       Image: Credit cards         Reservation       Image: Credit cards       Image: Credit cards                                                                                                    |
| Birthdate:       / / VIP:       Image: Clean Cards       DC Menu         Reservation       Image: Clean Cards       Image: Clean Cards       Image: Clean Cards         Reservation       Image: Clean Cards       Image: Clean Cards       Image: Clean Cards       Image: Clean Cards         Arr/Dep:       20/09/17       21/09/17       RT reservation       Image: Clean Cards       Image: Clean Cards                                                                                                    |
| Reservation       Res. history         Arr/Dep:       20/09/17       21/09/17       RT reservation         Res. status:       GTD(D)       Co.       Change name         Room type:       QQINSMI1       Gip:       Memo         Gasteprofil CC       Memo       Guest history         Room type:       QQINSMI1       Gip:       More         Gib Will       Gib Will Co.       Gib Will Co.       More         Will seend reservation       Grp.members       Grp.members         Gib Will Co.       Gib Will Co.       Gib Will Co.       Gib Will Co.                                                                                                    |
| Reservation         Arr/Dep:       20/09/17       21/09/17       RT reservation         Res. status:       GTD(D)       Co.       Gästeprofil CC       Change name         Room type:       QQINSMI1       Gip:       Memo       Guest history         Room-No.:       ?       TA:       More       More         History       Sc.       Sc.       Sc.       More         Will seend reservation       Sc.       Sc.       Sc.       Sc.                                                                                                    |
| Reservation       Reservation       Reservation       Change name         Arr/Dep:       20/09/17       21/09/17       RT reservation       Change name       Create sharer         Res. status:       GTD(D)       Image: Common Common Co |
| Reservation         Arr/Dep:       20/09/17       21/09/17       RT reservation       Change name       Create sharer         Res. status:       GTD(D)       Image: Color for the state sharer       Memo       Guest history         Room type:       QQINSMI1       Image: Color for the state sharer       Memo       Guest history         Room-No.:       ?       Image: Color for the state sharer       More       More         Adults/children:       1       0       0       Sc: Image: Color for the state sharer       Grp. members         BWI       Sc: Image: Color for the state sharer       Sc: Image: Color for the state sharer       Grp. members         Image: Color for the state sharer       Sc: Image: Color for the state sharer       More       Grp. members         Image: Color for the state sharer       Sc: Image: Color for the state sharer       Grp. members       Grp. members         Image: Color for the state sharer       Sc: Image: Color for the state sharer       Grp. members       Grp. members         Image: Color for the state sharer       Sc: Image: Color for the state sharer       Grp. members       Grp. members         Image: Color for the state sharer       Sc: Image: Color for the state sharer       Grp. members       Grp. members         Image: Color for the state sharer       Sc: Image: Color for the st                                                                                                    |
| Reservation       Aπ/Dep:       20/09/17       21/09/17       RT reservation       Create sharer       Create sharer         Res. status:       GTD(D)       Image: field of the sharer       Memo       DS       Guest history         Room type:       QQINSMI1       Image: field of the sharer       Memo       Memo       Guest history         Room-No.:       ?       Image: field of the sharer       Memo       Memo       Greate sharer       Guest history         Adults/children:       1       0       0       Sc:       Memo       Sc:       Greate sharer       Greate sharer         BWI resend reservation       Image: field of the sharer       Image: field of the sharer       Image: field of the sharer       Greate sharer       Greate sharer         BWI resend reservation       Image: field of the sharer       Image: field of the sharer       Image: field of the sharer       Greate sharer         Image: field of the sharer       Image: field of the sharer       Image: field of the sharer       Image: field of the sharer       Image: field of the sharer         Adults/children:       1       0       0       Image: field of the sharer       Image: field of the sharer         Image: field of the sharer       Image: field of the sharer       Image: field of the sharer       Image: field of the sharer     <                                                                                                    |
| Arr/Dep:       20/09/17       21/09/17       RT reservation       Create sharer       Gasteprofil CC       Create sharer         Res. status:       GTD(D)       Image: Gasteprofil CC       Memo       Guest history         Room type:       QQINSMI1       Image: Gasteprofil CC       Memo       Guest history         Room-No.:       ?       Image: Gasteprofil CC       Memo       Guest history         Adults/children:       1       0       0       Sc:       Memo         Group       Sc:       Image: Gasteprofil CC       Group       Group         BWI       Rentable objects       Group       Group       Group         Adults/children:       1       0       0       Sc:       BWI                                                                                                    |
| Res. status:       GTD(D)       Guest history         Room type:       QQINSMI1       Gip:       Memo IDS         Boom-No.:       7       TA:       Memo IDS         Adults/children:       1       0       0       Sc:                                                                                                    |
| Nest status:       Q (10,0)       Co.       Membrics         Room type:       QQINSM[1       Grp:       More         Boom-No.:       7       TA:       More         Adults/children:       1       0       0       Sc:       BWI resend reservation                                                                                                    |
| Room type:     QQINSMI1     Grp:     More       Room-No.:     ?     TA:     Bell     Attached profiles     Grp.members       Adults/children:     1     0     0     Sc:     BWI     BWI                                                                                                    |
| Room-No.:         ?         TA:          BWI resend reservation         Grp.members           Adults/children:         1         0         0         Sc:          BWI resend reservation          BWI                                                                                                    |
| Adults/children: 1 / 0 0 Sc. ···· BWI resend reservation BWI                                                                                                    |
| Adults/children: 1 / 0 0 0 000 m BWI                                                                                                    |
|                                                                                                    |
| Rate: New 100.00 EUR HBD Hixed ch. BW Contimution Number:                                                                                                    |
| Rate code: RACK Rate info                                                                                                    |
| Change rate to: (display rates)                                                                                                    |
| Next RC: RACK                                                                                                    |
| Note 1: / /                                                                                                    |
| Note 2: / / 4685                                                                                                    |
| 20/09/17 - 21/09/17 QQINSMI1                                                                                                    |
|                                                                                                    |
|                                                                                                    |

Figure 4: Resend BWI Reservations

However, this only applies to **active** reservations. It is impossible to once again resend reservations which have the "cancelled", "OOA", or "waiting list" status.

One reason for this can be a bad internet connection. Other possibilities might be that the Best Western server or our Cloud Server are not available.

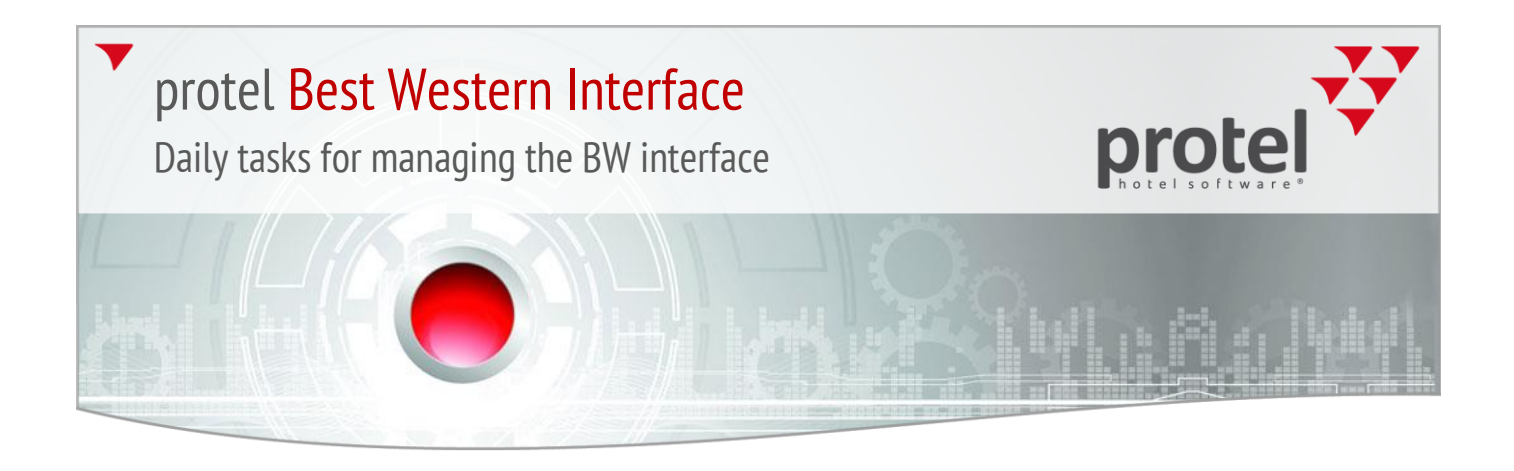

### Check completeness for reservation profiles:

Make sure that the mandatory fields in the guest profile have been filled in (First name, Last name, Salutation, Nationality, and Country).

| Family        | Invoices           | Photos       | Zusa       | tzbemerkung        |                        | Messenger      |                | Traces     | History |
|---------------|--------------------|--------------|------------|--------------------|------------------------|----------------|----------------|------------|---------|
| Address Pers  | . Data Requests    | Revenue      | Marketing  | Rates              | A/R                    | Master         | Future         | History    | Letten  |
| Salutation    |                    |              |            | 1 🙃 Desfile        | etatus for             | 4100           |                |            |         |
| Last name:    | Mustermann         |              |            | -X Not in          | cluded in r            | nv favorites   |                |            | -       |
| Name 2;       |                    |              |            | - Addre            | ss is not ve           | erified        |                |            |         |
| First name:   | Max                |              |            | - ቶ Conta          | ct Opt-in/o            | pt-out         |                |            |         |
| Language:     | German             |              | -          | - 🔓 Profile        | protection             | n is off       |                |            |         |
| Salut:        | Нег                | Gender       | - <b>-</b> | - Can Searc        | h name:mu              | ustermann      |                |            |         |
| Title:        |                    |              |            | M TEI M            | ain addres             | s              |                |            |         |
| Personality   | Cohr goohtor Harr  | must company |            | - 🕵 Comm           | unication r            | methods (ALT-  | <del>k</del> ) |            |         |
| Pers. salut.: | Senr geeniter Herr | mustermann   |            | ® PI               | hone                   |                |                |            |         |
| Nationality:  | US - United States | <b>-</b>     |            | - 🧐 Fa             | BX:                    |                |                |            |         |
| - Address     |                    |              |            | M                  | obile phon<br>mail:    | e:             |                |            |         |
| Address:      | Main address       |              |            | т 🚺                | witter:                |                |                |            |         |
| Address 1:    |                    |              |            | - 😥 More           | communica              | ation methods  |                |            |         |
| Address 2:    |                    |              |            | - The Hotel        | Member ID              | ):             |                |            |         |
| Address 3:    |                    |              |            | 3- 🧐 BWI           | WI Manag               | ad2: No        |                |            |         |
| Country:      | US - United 💌 U    | nited States |            | T B                | WI Freque              | nt Guest? (BV  | (R): No        |            |         |
| ZIP-City:     |                    |              |            | - <mark>6</mark> B | WI Guest I             | ast updated fr | om CRS: (      | 01/12/2013 | 3       |
| Region:       |                    |              |            | I B                | WI Compa               | ny ID:         |                |            |         |
|               |                    |              |            | - 🔬 Start I        | BWI enrollr            | nent           |                |            |         |
| Save addr     | ress Dele          | ete          |            |                    | WI Promoti<br>W-Reward | affinity       |                |            | -       |
| Address ve    | rified             | Votlook syn  | ic.        | N Set B            | - newalu               | unitity        |                |            |         |
|               |                    |              |            |                    |                        |                |                |            |         |

Figure 5: Mandatory fields in the guest profile

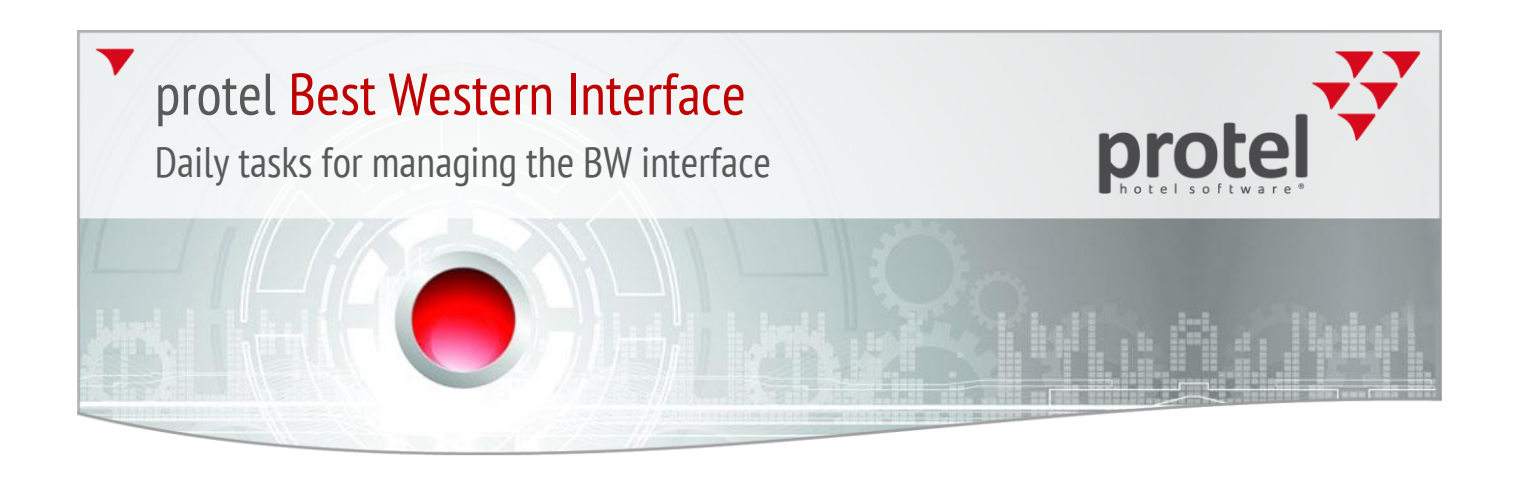

Please make sure that the following information has been properly entered into the profiles: telephone number, fax number, and mobile phone number. This also includes the profiles for the attached companies, sources, and travel agencies:

| Salutation   Last name:   Mustermann   Name 2:   First name:   Max   Language:   German   Salut:   Herr   Gender   Title:   Title:   Pers. salut.:   Sehr geehrter Herr mustermann   Nationality:   US - United States     Address 1:   Address 2:   Address 3:   Country:   US - United Total   Us - United Total   Us - United Total   Us - United Total   Us - United Total   Us - United Total   Data   BWI Managed?: No   BWI Guest last updated from CRS: 01/12/2013   BWI Guest last updated from CRS: 01/12/2013 | Family Address Pers.                                                                                                    | ermann Max Herr<br>Invoices Photos Zusatzbemerkung Messenger Tra<br>. Data Requests Revenue Marketing Rates A/R Master Future His                                                                                                    | aces History<br>tory   Letters |
|----------------------------------------------------------------------------------------------------|----------------------------------------------------------------------------------------------------|----------------------------------------------------------------------------------------------------|--------------------------------|
| Save address     Delete       Address verified     Image: Outlook sync.                                                                                                    | Salutation<br>Last name:<br>Name 2:<br>First name:<br>Language:<br>Salut:<br>Title:<br>Pers. salut.:<br>Nationality:<br>Address<br>Address 1:<br>Address 1:<br>Address 2:<br>Address 3:<br>Country:<br>ZIP-City:<br>Region:<br>Save addre | Mustermann       Imax         Max       Imax         German       Imax         German       Imax         Imax       Imax         Sehr geehrter       Imax         Imax       Imax         Imax       Imax | /2013                          |

Figure 6: Incorrect entry of communication methods

When making entries into this field, it is important to note that **NO LETTERS** can be used when entering telephone numbers, fax numbers and mobile phone numbers. If there is a text saved after the number, we kindly ask you to copy the number with the text and to save it under "**Additional Communication Methods**". You will then need to remove the text for the above communication methods, see example on the next page.

The reason for this is that Best Western only accepts numbers and the following special characters: /-+(). Further communication methods will not be sent to Best Western and can be filled:

Daily tasks for managing the BW interface

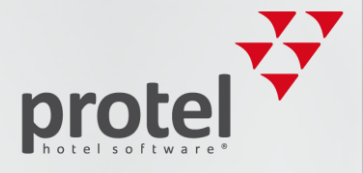

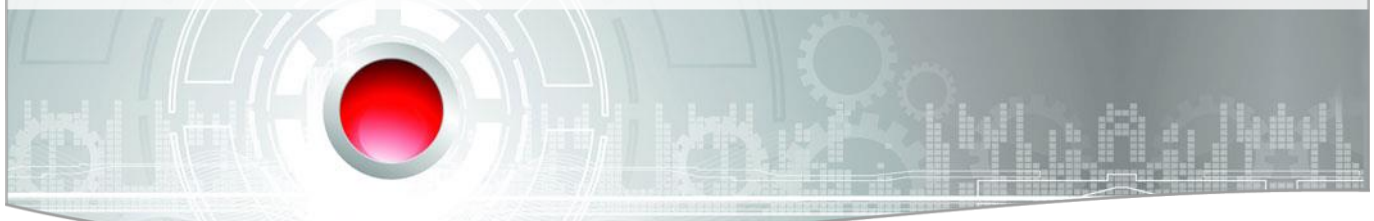

| Family                                                                    | Invoices                    | Photos       | Zusat     | bemerkun                                                      | g                                                                                                 | Messenger                                                    |                     | Traces H  | listory |
|---------------------------------------------------------------------------|-----------------------------|--------------|-----------|---------------------------------------------------------------|---------------------------------------------------------------------------------------------------|--------------------------------------------------------------|---------------------|-----------|---------|
| Address Pers                                                              | . Data Requests             | Revenue      | Marketing | Rates                                                         | A/R                                                                                               | Master                                                       | Future              | History   | Letten  |
| Salutation<br>Last name:<br>Name 2:<br>First name:<br>Language:<br>Salut: | Mustermann<br>Max<br>German |              |           | Profile     Not in     Addre     Conta     Profile     Searce | e status for:<br>included in m<br>ess is not ver<br>act Opt-in/op<br>e protection<br>ch name:mus  | 4168<br>y favorites<br>ified<br>xt-out<br>is off<br>stermann |                     |           | 1       |
| Title:<br>Pers. salut.:<br>Nationality:                                   | Sehr geehrter Herr          | nustermann   |           | Comr                                                          | asses<br>Nain address<br>nunication m<br><mark>'hone +49 02</mark><br>ax: +49 231<br>Nobile phone | ethods (ALT+c<br>231 915930<br>9815930890<br>:               | )                   |           |         |
| Address 1:<br>Address 2:<br>Address 3:                                    | Main address                |              |           | More<br>More                                                  | imail:<br>witter:<br>communicat<br>Phone] +49 (<br>Member 1D:                                     | tion methods<br>0231 915930 (                                | Mo-Fr)              |           |         |
| Country:<br>ZIP-City:<br>Region:<br>Save addr                             | US - United VI              | nited States |           | E E                                                           | WI Manage<br>WI Frequen<br>WI Guest la<br>WI Compan<br>BWI enrollm                                | d?:No<br>t Guest? (BWF<br>st updated fror<br>y ID:<br>ent    | R): No<br>n CRS: 01 | 1/12/2013 |         |
| Address ve                                                                | rified                      | Outlook syn  | c.        | 🔬 Set E                                                       | WI Promotic                                                                                       | ins                                                          |                     |           | •       |

Figure 7: Proper entry of additional communication methods

The email address must contain an @ symbol. Otherwise, Best Western will not recognize it as a valid email address and as a result will not accept the guest's reservation.

Daily tasks for managing the BW interface

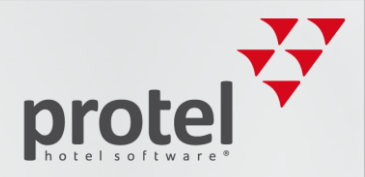

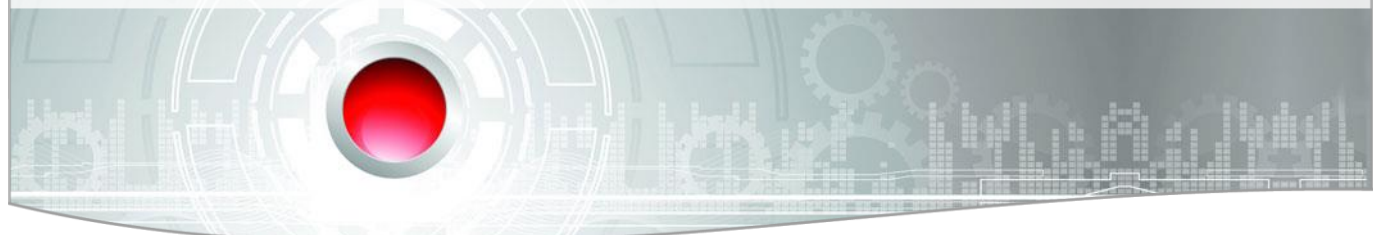

### Each reservation must contain at least one adult person:

This also applies to group reservations: each group member needs to have at least one saved adult person in the reservation, see illustration:

This can be easily seen in the group member list. Even if a reservation in the group member list is located on an account, instead of a room, this account reservations must include at least one adult person.

The arrival and departure dates of the group members CANNOT be outside of the group master's time period:

| I. A   | Name        | First Name | Salut. | # | RT.         | Arrival  | Departure      | Adlt.             | Rate c       | Price       | Status ! | . Conf. No    |
|--------|-------------|------------|--------|---|-------------|----------|----------------|-------------------|--------------|-------------|----------|---------------|
| ity DO | BWI_Group_0 |            |        | ? | KINSMI1     | 26/09/17 | 28/09/17       | 1/0               | RACK         | 500,00      | GTD      | PL468691726P1 |
| ty DO  | BWI_Group_0 |            |        | ? | KINSM[1     | 26/09/17 | 28/09/17       | 1/0               | RACK         | 500.00      | GTD      | PL468791726P1 |
| ity DO | BWI_Group_0 |            |        | ? | KINSM[1     | 26/09/17 | 28/09/17       | 1/0               | RACK         | 500,00      | GTD      | PL468891726P1 |
| ty DO  | BWI_Group_0 |            |        | ? | KINSM[1     | 26/09/17 | 28/09/17       | 1/0               | RACK         | 500,00      | GTD      | PL468991726P1 |
| ity DO | BWI_Group_0 |            |        | ? | KINSM[1     | 26/09/17 | 28/09/17       | 1/0               | RACK         | 500,00      | GTD      | PL469091726P1 |
| ty DO  | BWI_Group_0 |            |        | ? | KINSM 1     | 26/09/17 | 28/09/17       | 1/0               | RACK         | 500,00      | GTD      | PL469191726P1 |
| ty DO  | BWI_Group_0 |            |        | ? | KINSM[1     | 26/09/17 | 28/09/17       | 1/0               | RACK         | 500,00      | GTD      | PL469291726P1 |
| ty DO  | BWI_Group_0 |            |        | ? | KINSM[1     | 26/09/17 | 28/09/17       | 1/0               | RACK         | 500,00      | GTD      | PL469391726P1 |
| ty DO  | BWI_Group_0 |            |        | ? | KINSM 1     | 26/09/17 | 28/09/17       | 1/0               | RACK         | 500,00      | GTD      | PL469491726P1 |
| ty DO  | BWI_Group_0 |            |        | ? | KINSM[1     | 26/09/17 | 28/09/17       | 1/0               | RACK         | 500,00      | GTD      | PL469591726P1 |
| ty DO  | BWI_Group_0 |            |        | ? | KKIABI 1    | 27/09/17 | 29/09/17       | 1/0               | RACK         | 120,00      | GTD      | PL469691727P1 |
| ty DO  | BWI_Group_0 |            |        | ? | KKIABIJ1    | 27/09/17 | 29/09/17       | 1/0               | RACK         | 120,00      | GTD      | PL469791727P1 |
| ty DO  | BWI_Group_0 |            |        | ? | KKIABII1    | 27/09/17 | 29/09/17       | 1/0               | RACK         | 120.00      | GTD      | PL469891727P1 |
| ty DO  | BWI_Group_0 |            |        | ? | KKIABI 1    | 27/09/17 | 29/09/17       | 1/0               | RACK         | 120,00      | GTD      | PL469991727P1 |
| ty DO  | BWI_Group_0 |            |        | ? | KKABII1     | 27/09/17 | 29/09/17       | 1/0               | RACK         | 120,00      | GTD      | PL470091727P1 |
| ty DO  | BWI_Group_0 |            |        | ? | KKIABIJ1    | 27/09/17 | 29/09/17       | 1/0               | RACK         | 120,00      | GTD      | PL470191727P1 |
| ty DO  | BWI_Group_0 |            |        | ? | KKIABI 1    | 27/09/17 | 29/09/17       | 1/0               | RACK         | 120,00      | GTD      | PL470291727P1 |
| ty DO  | BWI_Group_0 |            |        | ? | KKIABI 1    | 27/09/17 | 29/09/17       | 1/0               | RACK         | 120,00      | GTD      | PL470391727P1 |
| ty DO  | BWI_Group_0 |            |        | ? | KKIABII1    | 27/09/17 | 29/09/17       | 1/0               | RACK         | 120,00      | GTD      | PL470491727P1 |
| ty DO  | BWI_Group_0 |            |        | ? | KK(ABI 1    | 27/09/17 | 29/09/17       | 1/0               | RACK         | 120,00      | GTD      | PL470591727P1 |
| Roomi  | ing list    |            |        |   | Room alloca | tion A   | dd to group    |                   | Copy gr      | oup master  | memo     |               |
| AI     | None        | Add        | 1      |   | New         | Rem      | ove from group |                   | Group m      | aster copy  | traces   |               |
|        |             |            |        |   | 1           |          |                | the second second | And Enchie ( | extended to | offine   |               |

Figure 8: Group list - arrival and departure date and umber of adults

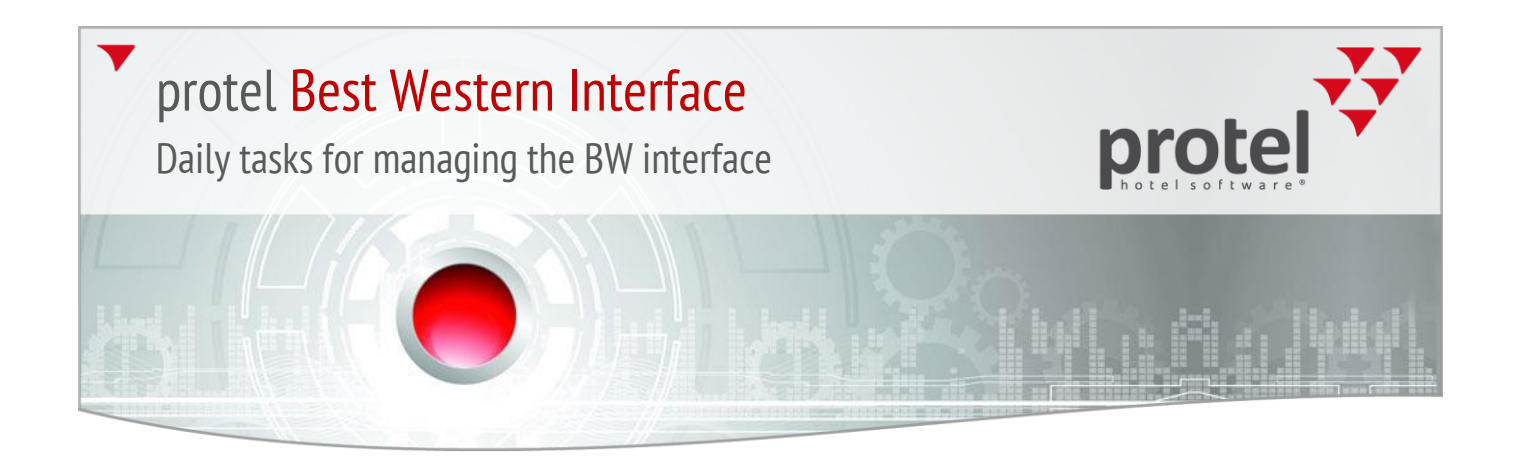

### The group master must be allotted with the "Group" profile type:

| Guest<br>Name: BWI_Group_01102017<br>First name: 6                          | Charged: 0,00                                                                                                    |                  |
|-----------------------------------------------------------------------------|----------------------------------------------------------------------------------------------------|------------------|
| Company:                                                                    | roup - Edit: BWI_Group_01102017                                                                                                    | - [              |
| Street:<br>ZIP/City:<br>Sinthdate:<br>// VIP                                | Letters (Inv.)         Letters (Res.)         Family         Invoices         Photos         Zusatzbemerkung         Messenger         Traces H           Address         Pers. Data         Requests         Revenue         Marketing         Rates         A/R         Master         Commissions         Future           Salutation         Name1:         BWL Group         01102017         Image: 400 mission         Future         Future                                                                                                    | History<br>Histo |
| Reservation<br>m/Dep: 24/09/17 01/<br>Nes status: GTD(D)                    | Name2:       Image: Contact Optim/option         Department:       Image: Contact Optim/option         Language/Nat.       Geman       Image: US - United State         Contact Res:       Image: Contact persons         Contact Inv.:       Image: Contact persons                                                                                                    |                  |
| .com type: GRP<br>loom-No.: GRP02<br>duts/children: 0 / 0<br>tate: New 0.00 | Addresses       Addresses       Address       Address       Address1:       Address2:                                                                                                    |                  |
| ate code: Zero<br>hange rate to: (display rates)<br>ext RC: Zero            | Address3:<br>Country US - United V United States<br>ZIP-City:<br>POBOX/ZIP:<br>POBOX/ZIP:<br>Communication methods<br>Communication methods<br>Communic | _                |
| lote 2: 7 / 4/09/17 - 01/10/17 GRP02 GR                                     | Region/State:     Image: Constraint of the state of the state of the s                                                                                                    |                  |
|                                                                             | Delete profile as soon as possible                                                                                                    | -                |

Figure 9: Group master

The group members are <u>only</u> allowed to have the "<u>Group</u>" or "<u>Private</u>" profile types. If this is not the case, a failure occurred during the creation of the group. Instead of entering the group name in step one, a company, source, or travel agency profile was entered.

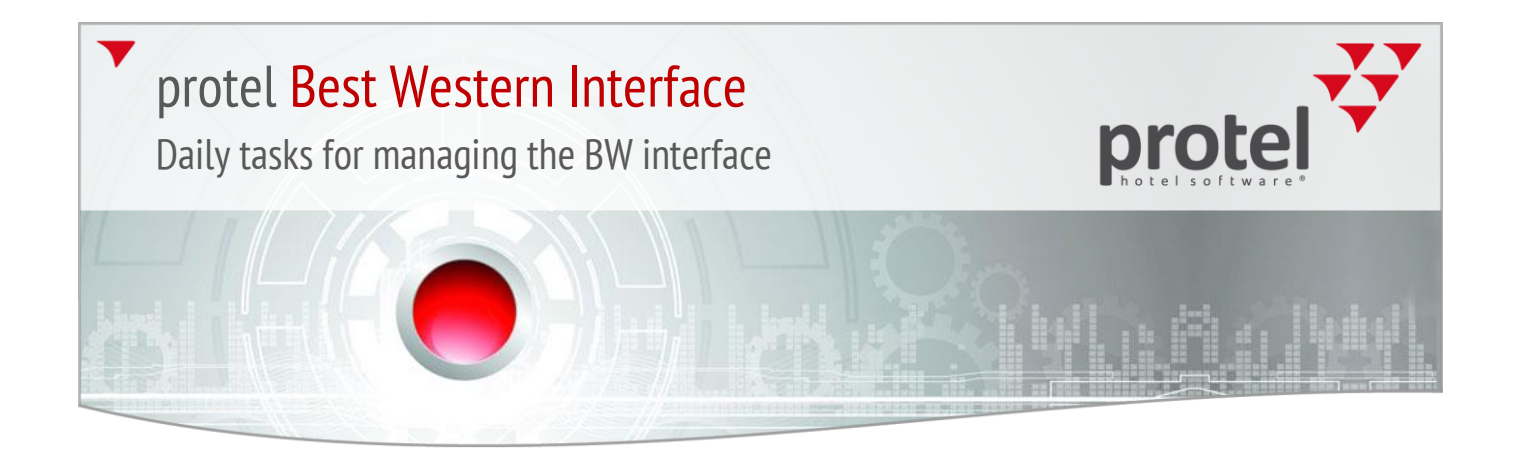

If the members have a source, company, or travel agency profile, the name will need to be changed for each reservation in the navigator.

| FO BWI_Group_01102017// ,,                                                                                                    | Ki Navigator                                                                                                    |                                                                                                    |
|----------------------------------------------------------------------------------------------------|----------------------------------------------------------------------------------------------------|----------------------------------------------------------------------------------------------------|
| Image: Second Second | Wavigator   Guest   Name:   BWI_Group_01102017   First name:   Company:   Street:   ZIP/Cty:   Birthdate:   //   WIP:   Image:   Company:   Street:   ZIP/Cty:   Birthdate:   //   Image:   Street:   Category types   Proved charges   Birthdate:   //   Image:   Street:   Street:   Street:   Street:   Street:   Street:   Street:   Company:   Image:   Street:   Street: | Cancel<br>Help<br>DC Menu<br>Res. history<br>Res. texts<br>Change name<br>Create sharer<br>Guest history<br>More<br>Grp Master |
|                                                                                                    | Rate: New 500.00 EUR FIDE Fixed ch. WI Confirmation Number:                                                                                                    |                                                                                                    |
| ļ                                                                                                    | Rate code: RACK Rate info                                                                                                    |                                                                                                    |
| Rooming list                                                                                                    | Change rate to: (display rates) Change rate code Date/time U., P. Message F. R. Date Per., User SM.,                                                                                                    |                                                                                                    |
| All None (                                                                                                    | Next RC: RACK                                                                                                    |                                                                                                    |
| OK Cancel H                                                                                                    | Note 1: / /                                                                                                    |                                                                                                    |
|                                                                                                    | Note 2: / /                                                                                                    |                                                                                                    |
|                                                                                                    | 26/09/17 - 28/09/17 KINSMI1                                                                                                    | 4686                                                                                                    |
| t                                                                                                    |                                                                                                    |                                                                                                    |
|                                                                                                    |                                                                                                    | · ·                                                                                                    |
|                                                                                                    |                                                                                                    | 11.                                                                                                    |

Figure 10: Change name in protel

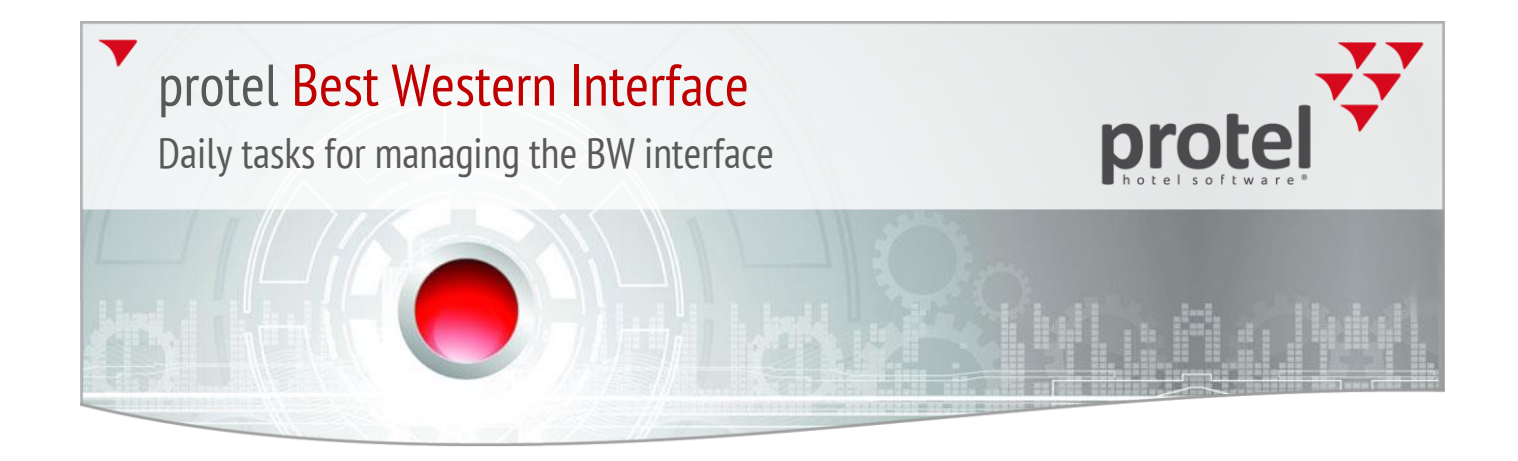

### protel automatically creates a "Guest" profile for a name change:

| Family                                                                                               | Invoices Photos             | Zusatzbemerkung Messenger Tra                                                                                                    | ces History |
|----------------------------------------------------------------------------------------------------|-----------------------------|----------------------------------------------------------------------------------------------------|-------------|
| ddress Pers.                                                                                         | Data Requests Revenue Marke | ting Rates A/R Master Future Hist                                                                                                    | ory Letter  |
| Salutation<br>Last name:<br>Name 2:<br>First name:<br>Language:<br>Salut:<br>Title:<br>Pers. salut.: | BWI_Group_01102017          | Profile status for: 4170     Not included in my favorites     Address is not verified     Profile protection is off     Search name:     Addresses     Main address     Communication methods (ALT-k)     Phone | *           |
| Address<br>Address:<br>Address 1:<br>Address 2:<br>Address 3:                                        | Main address                | Mobile phone:<br>Mobile phone:<br>Twitter:<br>More communication methods<br>Hotel Member ID:<br>BWI<br>BWI<br>BWI Managed?: No                                                                                  |             |
| Country:<br>ZIP-City:<br>Region:<br>Save addre                                                       | IUS - United Villed States  | BWI Frequent Guest? (BWR): No     BWI Guest last updated from CRS: 01/12/     BWI Company ID:     Start BWI enrollment     Set BWI Promotions     Set BW-Reward affinity                                        | 2013        |

Figure 11: After Changing name: Guest profile has been created

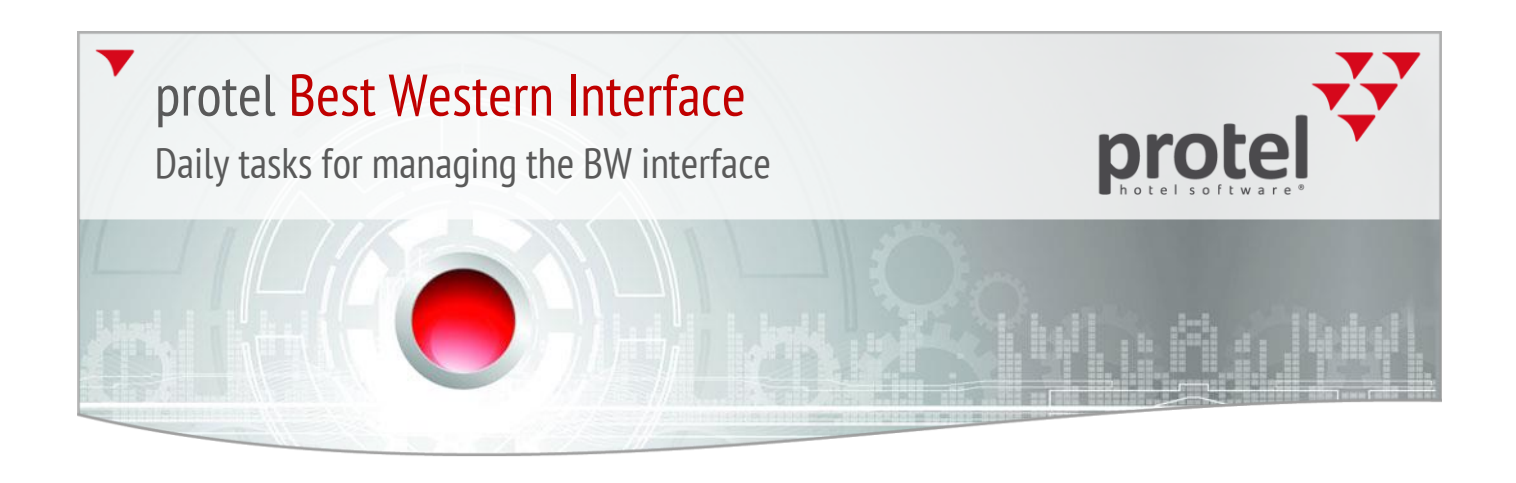

In the group master, a G-rate code always needs to be saved in the user defined field. The "BWI group" user defined field must be set to "Yes" both for the group master as well as the group members.

| ZIP/City:<br>Sinthdate:<br>//<br>Reservation<br>Arr/Dep:<br>Z4/09/17<br>01/10/17<br>Res. status:<br>GTD(D)<br>Room type:<br>GRP<br>Adults/children:<br>0 / 0<br>Rate:<br>New<br>0.00<br>EUR<br>Rate code:<br>Zero | RP-Reservation<br>Co<br>Grp: BWI_Group_0<br>TA:<br>Sc:<br>RBD Fixed.ch.<br>Rate info |           | Rese     Gās     Gās     Other     Gās     Gās     che Gās     che Gās     che da     che da | dep.::<br>dep.::<br>dep.::<br>ofiles<br>oject:<br>rese<br>nncel<br>urce<br>anne<br>oup:<br>ansa<br>ncel | erung CC<br>ofil CC<br>arung CC<br>ofil CC<br>26/09/17-29/09/<br>s<br>ervation<br>tation Number:<br>lation Number:<br>Code:<br>al:<br>Yes<br>ction ID1:<br>lation Date:<br>lation Ture: | /17 |    |     | DC Menu<br>Res. histor<br>Res. texts<br>Change nan<br>Create shar<br>Guest histor<br>More<br>Grp.member |
|----------------------------------------------------------------------------------------------------|--------------------------------------------------------------------------------------|-----------|----------------------------------------------------------------------------------------------------|----------------------------------------------------------------------------------------------------|----------------------------------------------------------------------------------------------------|-----|----|-----|----------------------------------------------------------------------------------------------------|
| Next RC: Zero                                                                                                    |                                                                                      | Date/time | BWI Gr                                                                                                    | P.                                                                                                    | atecode: 1G                                                                                                    | E.  | R. | Dat |                                                                                                    |
| Note 2: / /                                                                                                    |                                                                                      |           |                                                                                                    |                                                                                                    |                                                                                                    | -   |    |     |                                                                                                    |
| 24/09/17-01/10/17 GRP02 GRP                                                                                                    | ×                                                                                    |           |                                                                                                    |                                                                                                    |                                                                                                    |     |    |     |                                                                                                    |
|                                                                                                    |                                                                                      | -         |                                                                                                    |                                                                                                    |                                                                                                    |     |    |     | 4706                                                                                                    |

Figure 12: Group master - G-rate code and "BWI Group" field

The G-rate code is automatically saved by protel - requirement for this is the correct creation of the group. If there is **NO** G-rate code, Best Western will not be able to recognize the group reservation as a group and reservation changes will not be exported to Best Western. The reason for the missing G rate codes is the creation of the group. Groups **MUST ALWAYS** be created by means of the **room type plan**. Group masters are not to be created by means of the room plan and then added to members. This group then does not get G-rate codes and is thus defective. To correct this, we kindly ask you to contact the protel Best Western Support team at: bestwestern@protel.net.

# <text>

Because we are dealing with a group, the user defined field will need to have "Yes" entered because this indicates that a group block will be sent to Best Western. If "No" is in the user defined field for a group, please contact protel Best Western Support at: bestwestern@protel.net.

For all individual i.e., single reservations, the user defined field has "No" entered.

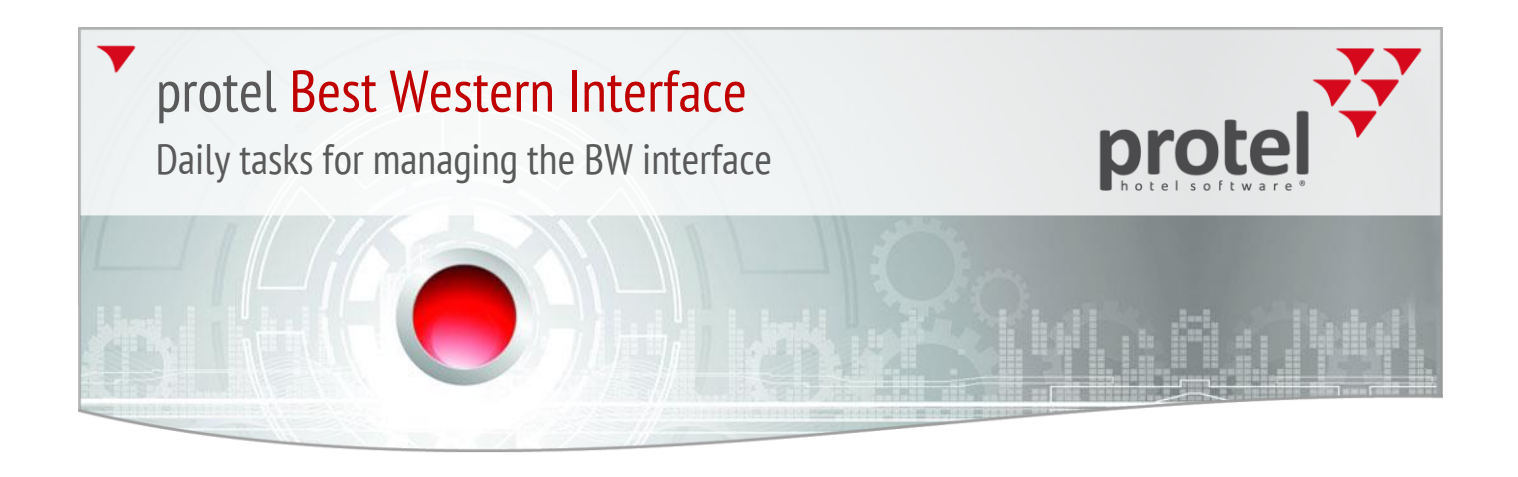

### 3. Reservations without CXL number

You can find this list in protel Front Office under the Add-ons -> Reservations without CXL number tab:

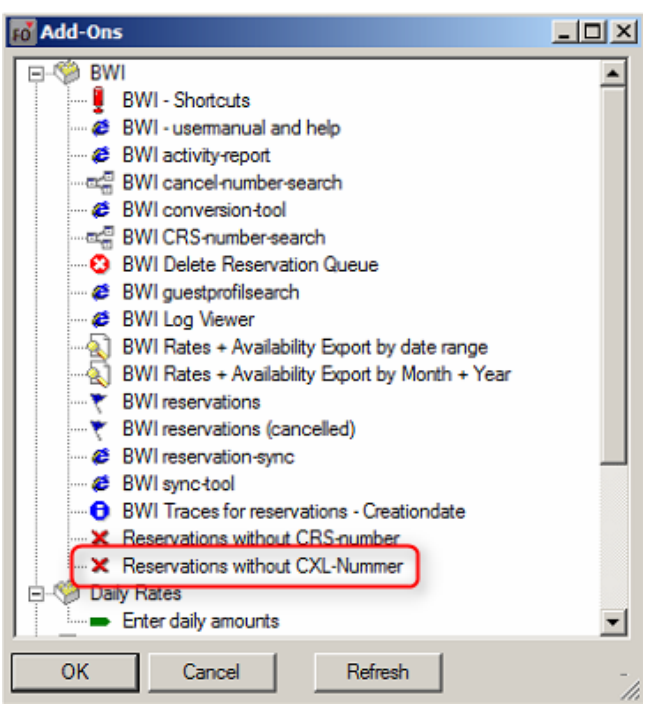

Figure 13: Add-ons

After clicking on the button, another window opens in which you will need to enter today's date, as well as the date for 51 weeks into the future.

| Reservations wit             | thout CXL-Nummer | x            |
|------------------------------|------------------|--------------|
| from arrival:<br>to arrival: | 07/07/2016       | OK<br>Cancel |

Figure 14: Match data

The reason for this is that the interface sends all of the reservations which are within the next 51 weeks to Best Western. If there are reservations which are further in the future, they will not be allocated a CRS number and will thus not receive a CXL number.

With End of Day procedure, protel sends an additional day, so that we are always within the 51 weeks.

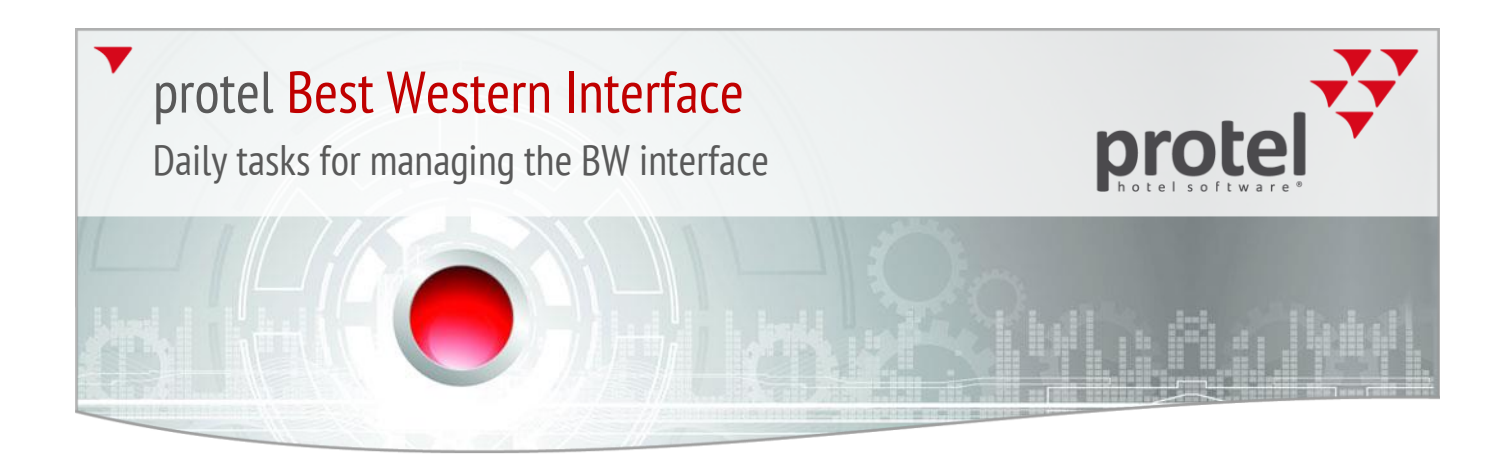

Should there be reservations in the list, please check the following points:

### Check completeness for reservation profiles:

Make sure that the mandatory fields in the guest profile have been filled in (First name, Last name, Salutation, Nationality, and Country):

| Family        | Invoices Photos               | Zusatzbemerkung Messenger Traces Hist                                                                                                    | tory   |
|---------------|-------------------------------|----------------------------------------------------------------------------------------------------|--------|
| address Pers  | a. Data Requests Revenue      | Marketing Rates A/R Master Future History                                                                                                    | Letter |
| Salutation    |                               | E Profile status for: 4168                                                                                                    |        |
| Last name:    | Mustemann                     | Not included in my favorites                                                                                                    | -      |
| Name 2:       |                               | Address is not verified                                                                                                    |        |
| First name:   | Max                           | Contact Opt-in/opt-out                                                                                                    |        |
| Language:     | Geman                         | Profile protection is off                                                                                                    |        |
| Salut         |                               | Search name:mustermann                                                                                                    |        |
| Salut.        | Herr Gender                   |                                                                                                    |        |
| Title:        |                               | Main address                                                                                                    |        |
| Pers. salut.: | Sehr geehrter Herr mustermann | Phone                                                                                                    |        |
| Nationality:  | US - United States            | - 6 Fax:                                                                                                    |        |
| Address       | , _                           |                                                                                                    |        |
| Address:      | Main address                  | The second second secon |        |
| Address 1.    | ,<br>                         | Twitter:                                                                                                    |        |
| Address 1:    |                               | More communication methods                                                                                                    |        |
| Address 2:    |                               |                                                                                                    |        |
| Address 3:    |                               | BWI Managed?: No                                                                                                    |        |
| Country:      | US - United 💌 United States   | I BWI Frequent Guest? (BWR): No                                                                                                    |        |
| ZIP-City:     |                               | BWI Guest last updated from CRS: 01/12/2013                                                                                                    |        |
| Region:       |                               | BWI Company ID:                                                                                                    |        |
|               | ,,                            | Start BWI enrollment                                                                                                    |        |
| Save addr     | Delete                        | Set BWI Promotions                                                                                                    |        |
| Address ve    | rified 🔽 Outlook sync.        | Set by the ward annuty                                                                                                    | -      |
|               |                               |                                                                                                    |        |

Figure 15: Mandatory fields in the guest profile

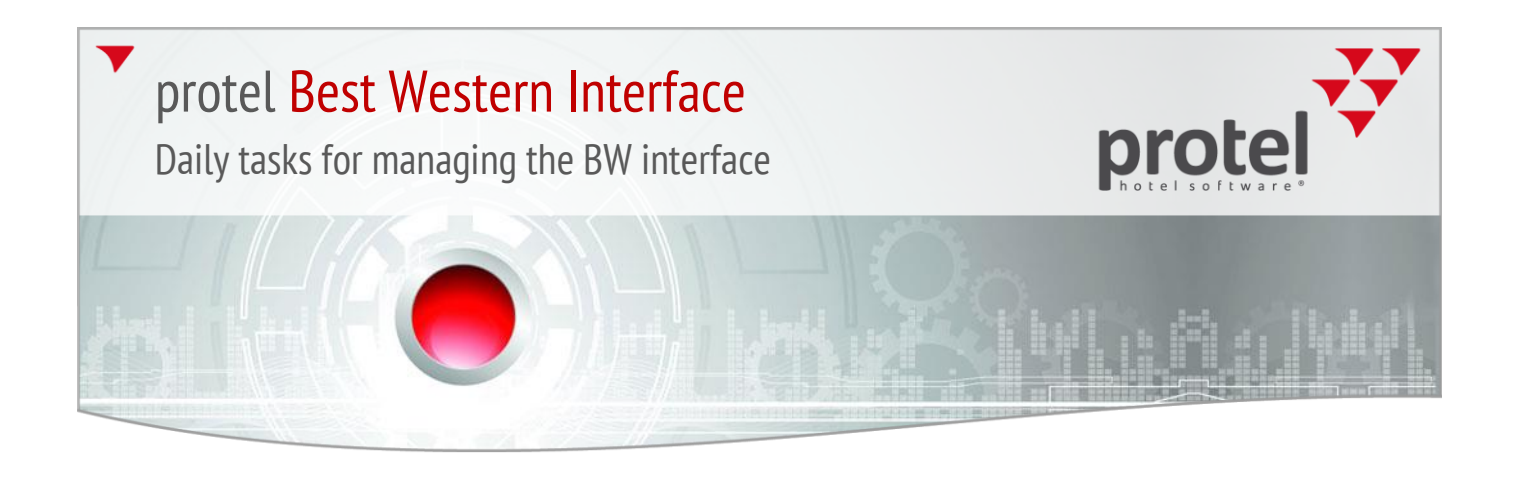

Take care for the proper entry of telephone number, fax number, mobile phone number, and email addresses in profiles. This also includes the profiles for the attached companies, sources, and travel agencies:

| Family Invoices Photos Z                                                                                                    | usatzbemerkung Messenger Traces History                                                                                                    |
|----------------------------------------------------------------------------------------------------|----------------------------------------------------------------------------------------------------|
| idress Pers. Data Requests Revenue Marketin                                                                                                    | ig Rates A/R Master Future History Letter                                                                                                    |
| Salutation Last name: Mustermann Name 2: First name: Max Language: German Salut: Herr Gender Title: Pers. salut.: Sehr geehrter Herr mustermann Nationality: US - United States Address Address Address 1: Address 2: Address 2: Address 3: Country: US - United  United States ZIP-City: Region: Save address Delete Address verified Outlook sync. | Profile status for: 4168 Not included in my favorites Address is not verified Contact Opt-in/opt-out Profile protection is off Search name:mustemann Addresses Main address Communication methods (ALT-k) Phone +49 231 915930 (Mo-Fr) Fax: +49 231 915930 (Mo-Fr) Fax: +49 231 915930 (Mo-Fr) BWI Managed?: No BWI Frequent Guest? (BWR): No BWI Company ID: Start BWI enrollment Set BWI Promotions Set BW-Reward affinity |

Figure 16: Incorrect entry of communication methods

When making entries into this field, it is important to note that **NO LETTERS** can be used when entering telephone numbers, fax numbers, and mobile phone numbers. If there is a text saved after the number, we kindly ask you to copy the number with the text and to save it under "**Additional Communication Methods**". You will then need to remove the text for the above communication methods, see example on the next page.

The reason for this is that Best Western only accepts numbers and the following special characters: /-+(). Further communication methods will not be sent to Best Western and can be filled:

Daily tasks for managing the BW interface

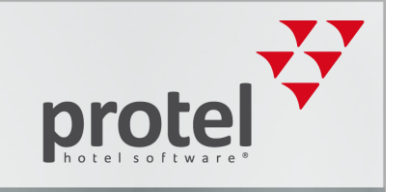

| Family         | Invoices           | Photos                          | Zusatz    | bemerkung |               | Messeng              | ger              | Traces H  | listory |
|----------------|--------------------|---------------------------------|-----------|-----------|---------------|----------------------|------------------|-----------|---------|
| Address Per    | s. Data Requests   | Revenue                         | Marketing | Rates     | A/R           | Master               | Future           | History   | Letter  |
| Salutation     |                    | - Second C. C. B. Barris (1994) |           | O Duefile | alah sa ƙasa  | 4100                 |                  |           | 7 14    |
| Last name:     | Mustemann          |                                 |           | Not in    | cluded in m   | 4 100<br>v favorites |                  |           | -       |
| Name 2:        |                    |                                 |           | Addre     | ss is not ver | rified               |                  |           |         |
| First name:    | Max                |                                 |           | - Conta   | ct Opt-in/op  | ot-out               |                  |           |         |
| Language:      | Compa              |                                 |           | Profile   | protection    | is off               |                  |           |         |
| Califo         | German             | -                               |           | Ca Searc  | h name:mus    | stermann             |                  |           |         |
| Salut:         | Herr               | Gender                          | <b>_</b>  | Addre     | sses          |                      |                  |           |         |
| Title:         |                    |                                 |           | ·····⊡⊒ M | ain address   | i<br>ethada (Al      | TH               |           |         |
| Pers. salut .: | Sehr geehrter Herr | mustermann                      | -         | B P       | hone +49 0    | 231 91593            | 0                |           |         |
| Nationality:   | US - United States | -                               |           | - 6 F     | ax: +49 231   | 98159308             | 90               |           |         |
| - Address      |                    |                                 |           |           | obile phone   | e:                   |                  |           |         |
| Address:       | Main address       |                                 | -         | - 😂 E     | mail:         |                      |                  |           |         |
| Address 1.     | -                  |                                 |           | T         | witter:       |                      |                  |           |         |
| Address 1.     | -                  |                                 | — II 🗗    | More (    | communicat    | tion method          | ds<br>20 (Ma Er) |           |         |
| Address 2:     |                    |                                 | L         | Ta Horel  | Member ID     | 0231 3133            | 50 (MOTT)        |           | _       |
| Address 3:     |                    |                                 |           | -W BWI    | manipar lo.   |                      |                  |           |         |
| Country:       | US - United 💌 Ur   | nited States                    |           | I B       | WI Manage     | d?: No               |                  |           |         |
| ZIP-City:      |                    |                                 |           | I B       | WI Frequen    | t Guest? (E          | BWR): No         |           |         |
| Region:        | -                  |                                 | _         | B         | WI Guest la   | st updated           | from CRS: 0      | 1/12/2013 |         |
|                |                    |                                 |           | B         | WI Compan     | y ID:                |                  |           |         |
| Save add       | ress Dele          | te                              |           | Start I   | WI Promotion  | ent                  |                  |           |         |
|                | - P - J            | Outlook out                     |           | Ser D     | in romouc     | 2110                 |                  |           |         |

Figure 17: Proper entry of additional communication methods

The email address must contain an @ symbol. Otherwise, Best Western will not recognize it as a valid email address and as a result will not accept the guest's reservation.

OK

Abbrechen

### Each reservation must contain at least one adult person:

### How to correct single reservations?

Please reactivate the reservation, wait a few seconds, and cancel it again. The Best Western CXL number should then appear in the reservation's Navigator window.

### Do the group members have a group profile and a CRS number?

If this is the case here, change the name via Navigator. The reservation should then automatically receive a CXL number.

Daily tasks for managing the BW interface

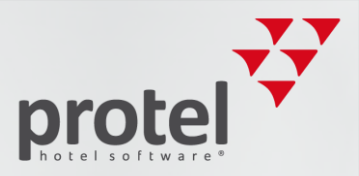

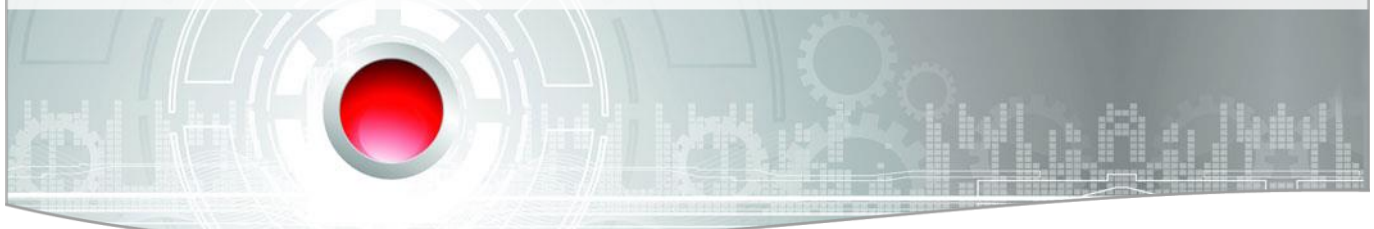

# Contact

If you have any questions or need more information, please do not hesitate to contact us! We'd be happy to help you!

protel hotelsoftware GmbH Europaplatz 8 44269 Dortmund Germany T: +49 231 915 93 0

F: +49 231 915 93 0 F: +49 231 915 93 999

bestwestern@protel.net www.protel.net